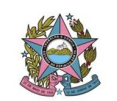

# SISTEMA FINANCEIRO

NOTA TÉCNICA 07 - COLOCANDO DOCUMENTO NO BLOCO DE ASSINATURA

Antes de se colocar o documento no bloco de assinatura é necessário criar um bloco uma única vez, caso este não seja um bloco fixo (Ex.: Assinatura do Secretário Geral). Segue procedimento:

- 1- Entrar no SEI.
- 2- Ir em bloco de assinatura.

| PODER JUDICIÁRIO DO ESTADO DO ESPÍRITO SANTO | ) - PJES |                          |                         |                    |  |  |
|----------------------------------------------|----------|--------------------------|-------------------------|--------------------|--|--|
| Sei. Produção                                |          |                          |                         |                    |  |  |
| Controle de Processos                        | Cont     | trole de Proces          | SOS                     |                    |  |  |
| Iniciar Processo                             |          |                          |                         | _                  |  |  |
| Retorno Programado 🔛 🚮 其 🚜 🖬 🔽 🐼 💽 🥭         |          |                          |                         |                    |  |  |
| Pesquisa                                     |          |                          |                         |                    |  |  |
| Base de Conhecimento                         |          |                          |                         |                    |  |  |
| Textos Padrão                                | Ver pro  | ocessos atribuídos a mim |                         | Ver por marcadores |  |  |
| Modelos Favoritos                            |          |                          |                         |                    |  |  |
| Blocos de Assinatura                         |          |                          |                         | 50 re              |  |  |
| Blocos de Reunião                            |          |                          | Recebidos               | 5016               |  |  |
| Blocos Internos                              |          | 4                        | 201700971026            | (abrur             |  |  |
| Contatos                                     |          |                          | 201700671036            | iuids/             |  |  |
| Processos Sobrestados                        |          | •                        | 7000943-35.2019.8.08.00 | 00                 |  |  |
| Acompanhamento Especial                      |          |                          | 7003321-61.2019.8.08.00 | 00 (abrur          |  |  |
| Marcadores                                   |          | P                        | 7002767-29.2019.8.08.00 | 00 (exam           |  |  |

### 3- Na próxima tela, clicar em novo.

| r+ Menu Pesquisa | SECR-TECNOLOGIA-INFORM 🔻 🧮 🕅 🗦 🧨 🗐 |
|------------------|------------------------------------|
|                  | Pesquisar Ovo                      |
|                  |                                    |

Lista de Blocos (22 registros):

4- Preencher a <u>descrição</u> do que é para ser feito (Ex.: Assinatura do Secretário Geral) e selecionar a(s) <u>unidade(s)</u> o qual o documento será disponibilizado para assinar em conjunto.

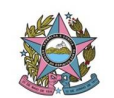

| PODER ILIDICIÁRIO DO ESTADO DO ESPÍRITO SANTO - PIES |
|------------------------------------------------------|
| Sei Produção                                         |
| Novo Bloco de Assinatura                             |
|                                                      |
| Descrição:                                           |
| Assinatura do Secretário Geral                       |
|                                                      |
|                                                      |
| Unidades para Disponibilização                       |
| SECR-GER - SECRETARIA GERAL                          |
|                                                      |
|                                                      |

# 5- Salvar.

| Para saber≁ Menu Pesquisa | SECR-TECNOLOGIA-INFORM 🔹 🕈 🧳 🌖 |
|---------------------------|--------------------------------|
|                           | Salvar Gancelar                |
|                           |                                |
| ]                         | ₽<br><b>×</b>                  |

# Para incluir documento no bloco de assinatura.

- Localizar o processo para o qual deseja a inclusão de documento no bloco de assinatura e selecionar o documento do processo a ser inserido no bloco desejado.
- 2- Após, clicar no ícone Incluir em Bloco;

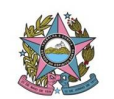

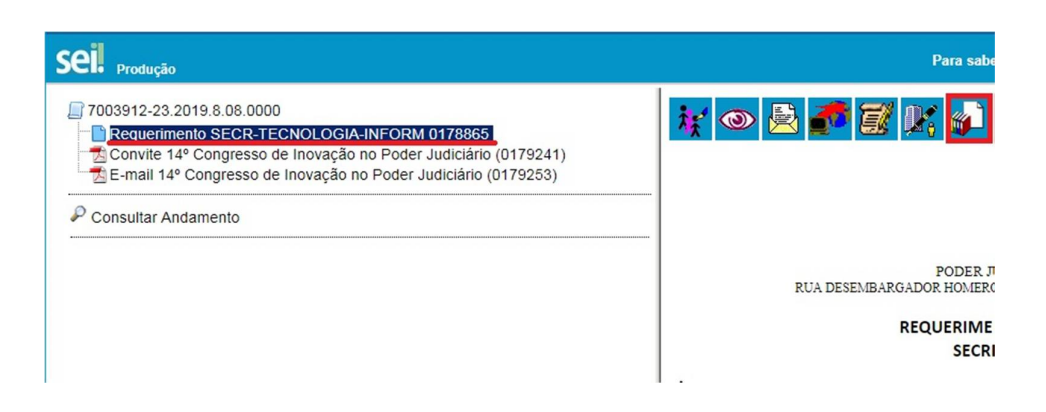

3- Aparecerá a tela abaixo. Escolher em qual bloco será inserido o documento e clicar em incluir.

### Incluir em Bloco de Assinatura

|         |                 | lr j           | Ir para Blocos de Assinatu |                                     |                          |
|---------|-----------------|----------------|----------------------------|-------------------------------------|--------------------------|
| Bloco:  | esinatura do Se | cretário Geral |                            |                                     | Neve                     |
| 0004 // |                 |                |                            | Lista de documentos disponíveis par | a inclusão (1 registro): |
|         | N° SEI          |                | Documento                  | Data                                | Blocos                   |
|         | 0178865         | Requerimento   |                            | 24/07/2019                          | 3008                     |

3- O documento estará incluso se a linha estiver amarela.

#### Incluir em Bloco de Assinatura

|        |                  |                 | lr j                                | oara Blocos de Assinatu  |
|--------|------------------|-----------------|-------------------------------------|--------------------------|
| Bloco: |                  |                 |                                     |                          |
| 8884 - | Assinatura do Se | ecretário Geral | ▼ <u>I</u> ncluir                   | Novo                     |
|        |                  |                 | Lista de documentos disponíveis par | a inclusão (1 registro): |
|        | N° SEI           | Documento       | Data                                | Blocos                   |
|        | 0178865          | Requerimento    | 24/07/2019                          | 8884                     |

- 4- Retorna a tela principal e clicar em blocos de assinatura.
- 5- Precisará localizar o bloco o qual foi inserido o documento a ser assinado.

# Blocos de Assinatura

| Palavras-chave para pesquisa: |  |  |  |  |  |
|-------------------------------|--|--|--|--|--|
|                               |  |  |  |  |  |
| Sigla:                        |  |  |  |  |  |
|                               |  |  |  |  |  |

| Número | Estado | Geradora               | Disponibilização |
|--------|--------|------------------------|------------------|
| 8941   | Aberto | SECR-TECNOLOGIA-INFORM | SECR-GER         |

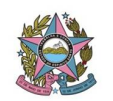

- 6- Clicar em ações disponibilizar bloco (pastinha amarela).
- 7- Caso a unidade a ter o documento inserido seja a mesma do usuário demandante, não precisa <u>disponibilizar bloco</u>, que só deve ser feito se a unidade for diferente.

|           | Pesquisar Novo Concluir Excluir Imp   |
|-----------|---------------------------------------|
|           |                                       |
|           |                                       |
|           |                                       |
|           |                                       |
|           |                                       |
|           | Lista de Blocos (23 registro          |
| Descrição | Lista de Blocos (23 registro<br>Ações |

Depois de assinado pelas partes, o servidor demandante:

- Caso não seja um bloco fixo, deve-se excluir o bloco criado quando o objetivo deste for cumprido. Assim:
  - 1- Clica na tela principal em bloco de assinatura.
  - 2- Clicar em ações <u>cancelar disponibilização</u> (se estiver disponibilizado não conseguirá colocar nenhum outro documento no mesmo bloco e nem alterar ou assinar o documento disponibilizado para outra unidade).

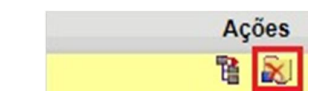

3- Selecionar o bloco e clicar em excluir.

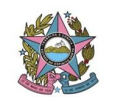

| Para saber+ Menu Pesquisa      | SECR-TECNOLOGIA-INFORM 🔹 🗐 🕄 🤌 💋         |
|--------------------------------|------------------------------------------|
|                                | Pesquisar Novo Concluir Excluir Imprimir |
|                                |                                          |
|                                | Lista de Blocos (23 registros):          |
| Descrição                      | Ações                                    |
| Assinatura do Secretário Geral | 1 1 1 1 1 1 1 1 1 1 1 1 1 1 1 1 1 1 1    |

# • Caso seja um bloco fixo

1- Selecionar o bloco. Abrirá nesta página:

| PODER | JUDICIÁRIO                             | DO ESTADO DO ESPÍRITO SANTO - PJES |           |            |              |                           |                       |                                  |
|-------|----------------------------------------|------------------------------------|-----------|------------|--------------|---------------------------|-----------------------|----------------------------------|
| sei   | Produç                                 | ão                                 |           |            |              | Para saber+ Menu Pesquisa | SECR-TECNOLOGIA-INFOR | M 🔹 🔠 🛯 🗶 🥓 🍕                    |
| Doc   | Jocumentos do Bloco de Assinatura 8884 |                                    |           |            |              |                           |                       |                                  |
|       |                                        |                                    |           |            |              |                           |                       | Retirar do Bloco Imprimir Eechar |
|       |                                        |                                    |           |            |              |                           | Lista de Pro          | cessos/Documentos (1 registro):  |
|       | Seq.                                   | Processo                           | Documento | Data       | Tipo         | Assinaturas               | Anotações             | Ações                            |
|       | 1                                      | 7003912-23.2019.8.08.0000          | 0178865   | 24/07/2019 | Requerimento |                           |                       | <b>d</b> 3                       |

1- Selecionar o processo e clicar em retirar do bloco após a assinatura do documento escolhido.

|             | Retirar do Bloco | Imprimir    | <u>F</u> echar |
|-------------|------------------|-------------|----------------|
| Lista de Pr | ocessos/Docume   | ntos (1 reg | gistro):       |
| Anotações   | A                | ções        |                |
|             |                  |             |                |

Obs.: Os blocos fixos não devem ser excluídos.

Blocos de assinatura fixos na STI: 3008. 3457, 3778, 3779, 3780, 3781, 3782, 3783, 3789, 3790, 4584.

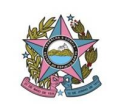

# PODER JUDICIÁRIO TRIBUNAL DE JUSTIÇA DO ESTADO DO ESPÍRITO SANTO SECRETARIA DE TECNOLOGIA DA INFORMAÇÃO

| 4584 | Aberto          | SECR-TECNOLOGIA-INFORM | COORD-SUPORTE-MANUT<br>SEC-CONTRATACAO | Assinaturas Eduardo, Arthur e Marize              |
|------|-----------------|------------------------|----------------------------------------|---------------------------------------------------|
| 3790 | Disponibilizado | SECR-TECNOLOGIA-INFORM | COORD-DESENVOLVIMENTO                  | Assinatura Luiz                                   |
| 3789 | Aberto          | SECR-TECNOLOGIA-INFORM | COORD-SUPORTE-MANUT                    | Assinatura Eduardo                                |
| 3783 | Aberto          | SECR-TECNOLOGIA-INFORM | SEC-CONTRATACAO                        | Assinatura da Marize                              |
| 3782 | Aberto          | SECR-TECNOLOGIA-INFORM | SEC-CONTRATACAO                        | Assinatura do Willian                             |
| 3781 | Retornado       | SECR-TECNOLOGIA-INFORM | ASS-PLANEJ-ORCAM-GEST-ESTR             | Assinatura da ata do Comitê Gestor (Rita Almeida) |
| 3780 | Aberto          | SECR-TECNOLOGIA-INFORM |                                        | Assinatura Arimatea, Eduardo e Luiz               |
| 3779 | Aberto          | SECR-TECNOLOGIA-INFORM | COORD-DESENVOLVIMENTO                  | Assinatura Arimatea e Luiz                        |
| 3778 | Aberto          | SECR-TECNOLOGIA-INFORM | COORD-SUPORTE-MANUT                    | Assimatura Arimatea e Eduardo                     |
| 3487 | Disponibilizado | SECR-TECNOLOGIA-INFORM | SECR-GER                               | Assinatura do Secretário Geral                    |
| 3008 | Aberto          | SECR-TECNOLOGIA-INFORM |                                        | Assinatura Arimatéa                               |

| Data de vigência                   | a partir da data de publicação |  |
|------------------------------------|--------------------------------|--|
| Norma de procedimentos REVISADA em | 31/07/2019                     |  |
| Revisão nº                         | 02                             |  |
| Autor                              | Vittória Dias Augusto          |  |